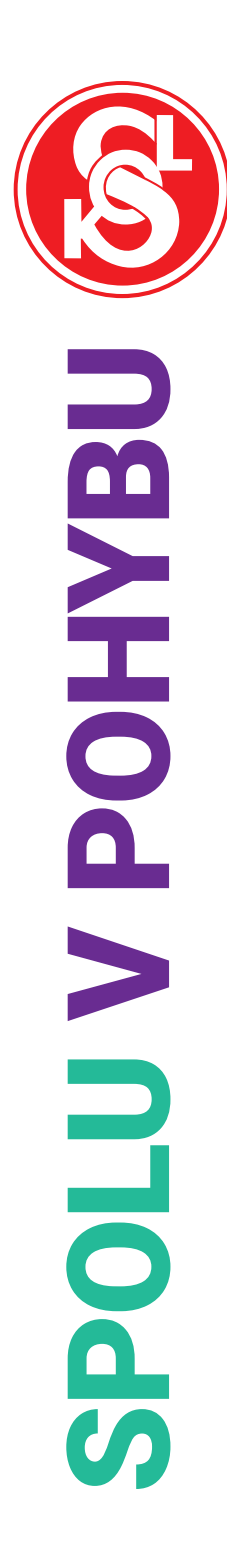

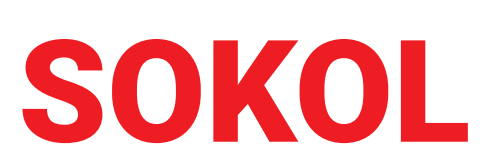

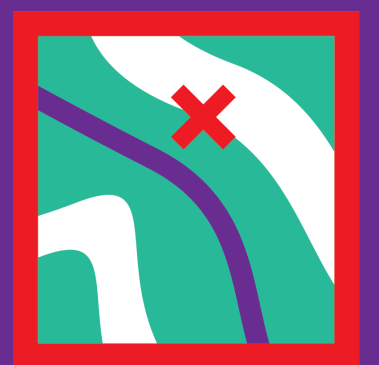

# Návod pro tvorbu plakátu

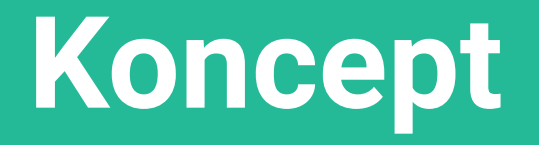

Grafická komunikace akce *Sokol – Spolu v pohybu* je založena na konceptu variací veselých barevných ikon, kterými lze sestavit individualizované plakáty, založené na společném základu.

Za pomoci spektra obrázků si může každá jednota vytvořit plakát, který bude odpovídat charakteru jejich akce. Zároveň však všechny plakáty nesou stejný systém stylizace a komunikace.

Postupujte podle níže obsaženého krátkého návodu, který Vám dopomůže k vytvoření Vašeho plakátu. Společně tak vytvoříme osobitou sérii komuni-kující společnou myšlenku.

#### 1. Otevřete šablonu

Otevřete soubor spolu\_v\_pohybu\_sablona\_plakat\_a3. Soubor se Vám otevře v programu PowerPoint.

Nyní před sebou vidíte šablonu Vašeho individuálního budoucího plakátu v rámci akce Sokol – Spolu v pohybu.

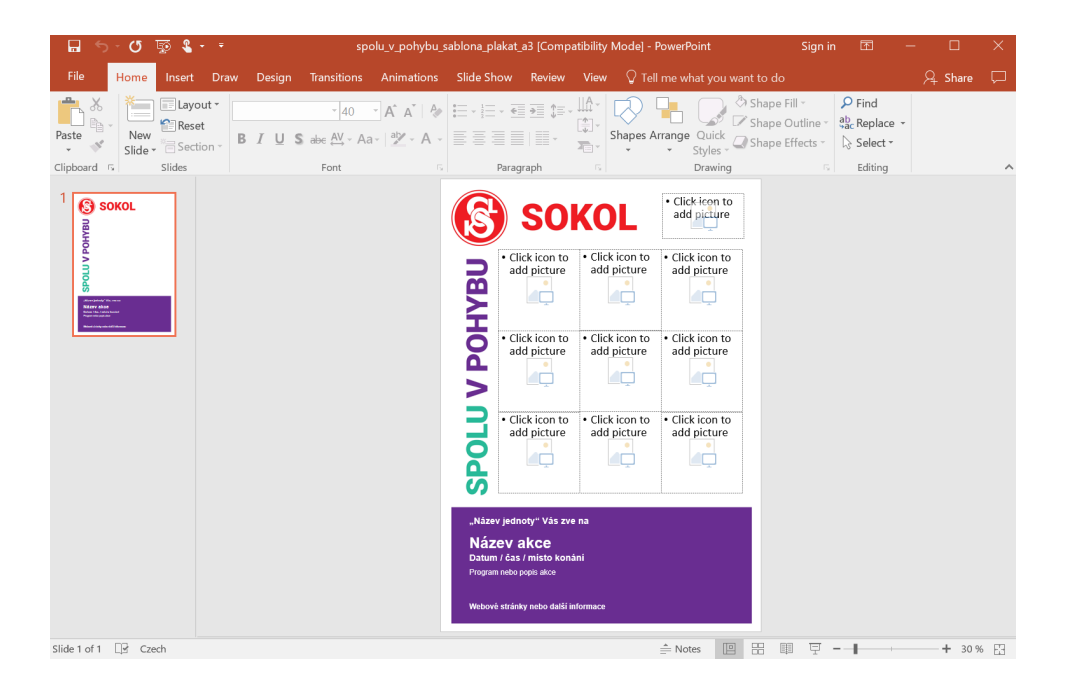

#### 2. Doplňte text

Do spodní fialové části vepište informace o akci konané ve Vaší jednotě. Držte se hierarchie textů v šabloně.

Všechny texty jsou psané písmem Arial (v řezu Základním (Regular) a v řezu Tučném (Bold)) v různých velikostech a barvách. Neměňte druh, velikost ani barvu písma. Je-li to možné, vzorová struktura by měla zůstat zachována.

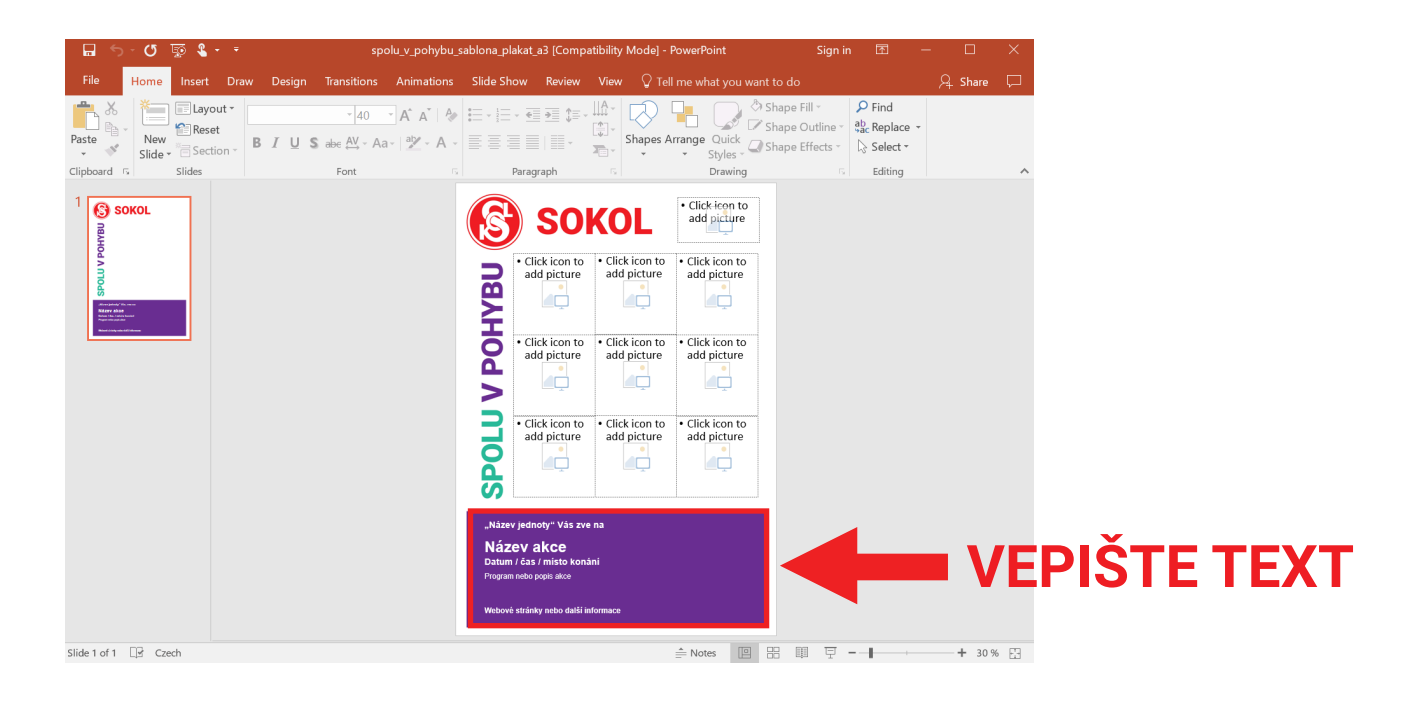

### 3. Vložte ikony

Klikněte na libovolný z 9 rámečků a ze složky ikony vyberte vhodný obrázek pro Vaši akci. Nevkládejte žádný obrázek do horního rámečku vedle nápisu SOKOL!

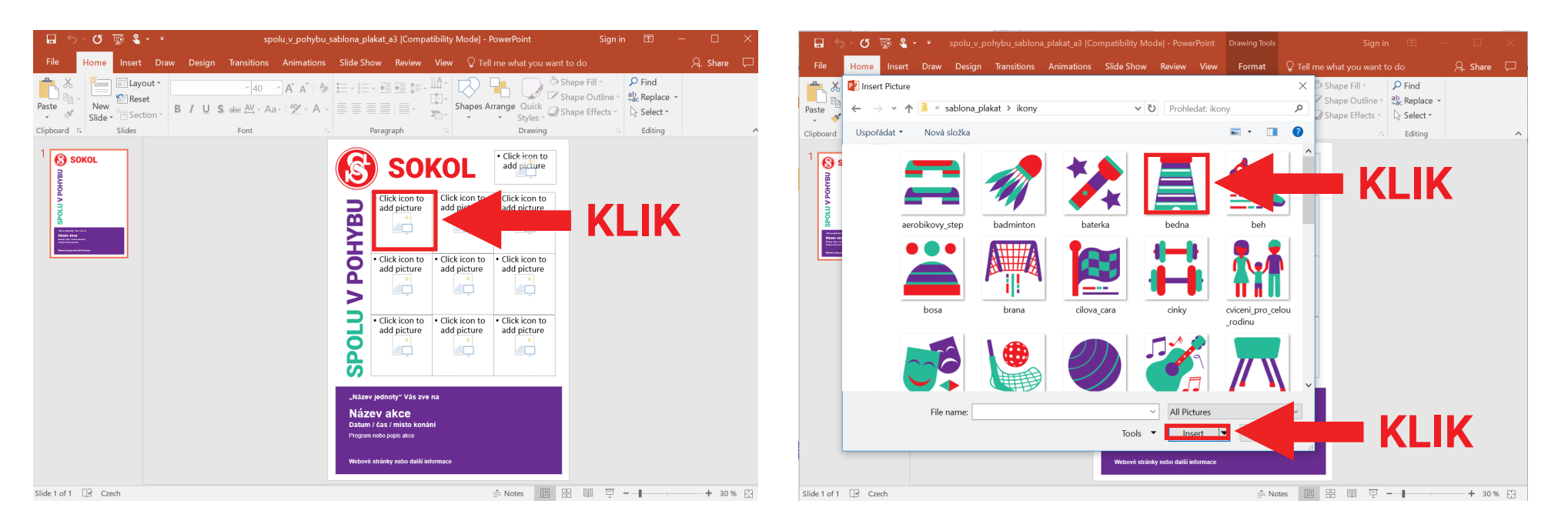

Akci opakujte dokud nebude všech 9 rámečků vyplněno obrázkem. Vybírejte pouze ze zaslaných obrázků ze složky ikony. Nevkládejte Vaše vlastní obrázky!

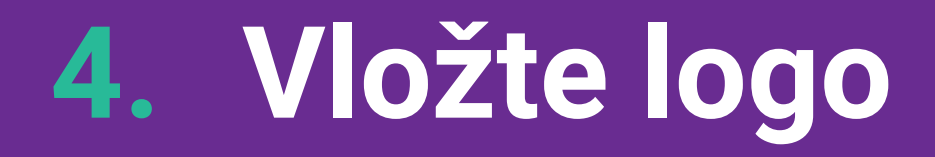

Pokud má Vaše jednota logo, můžete ho vložit do rámečku vedle nápisu SOKOL. V případě, že logo nemáte, nic do rámečku nevkládejte.

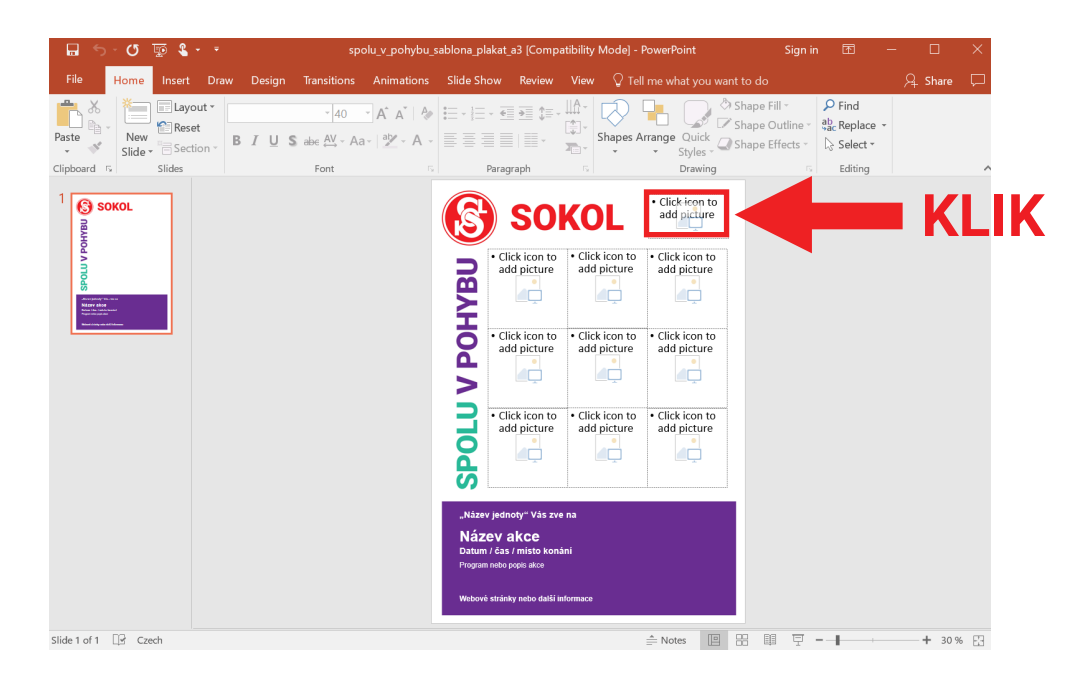

### 5. Uložte plakát

Pokud máte plakát hotový, kliněte na záložku File (Soubor) – Save as (Uložit jako). Pro použití k tisku uložte plakát ve formátu PDF, pro použití na webu (Facebook, zasílání e-mailem) uložte plakát ve formátu JPEG.

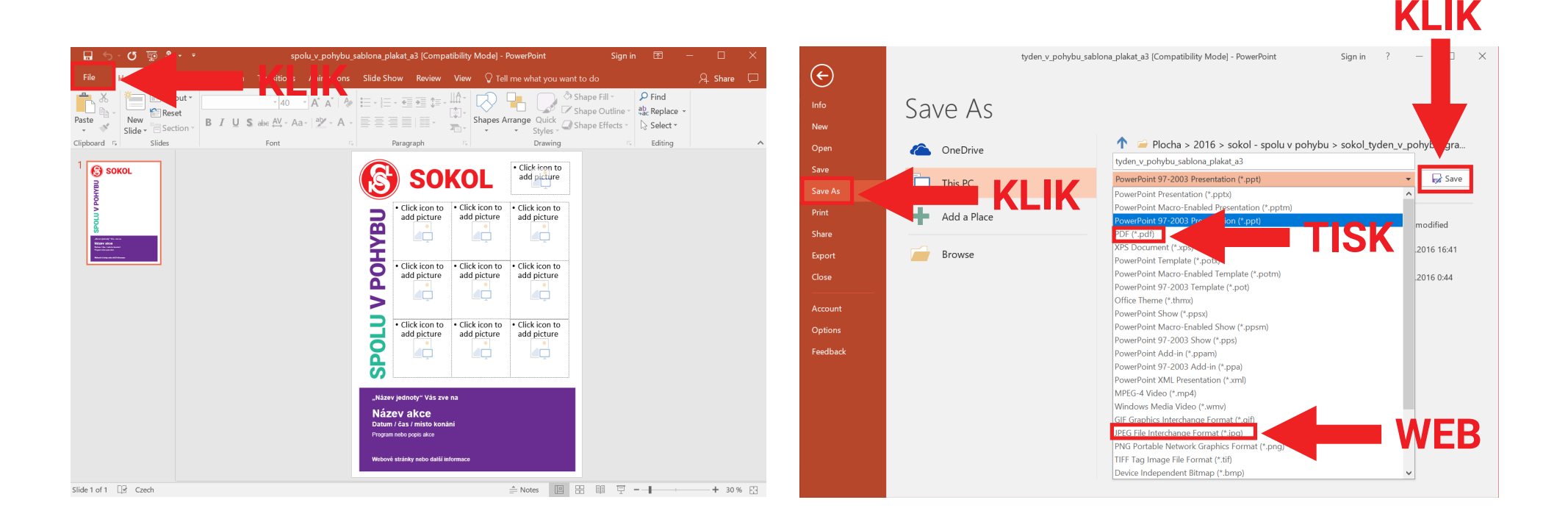

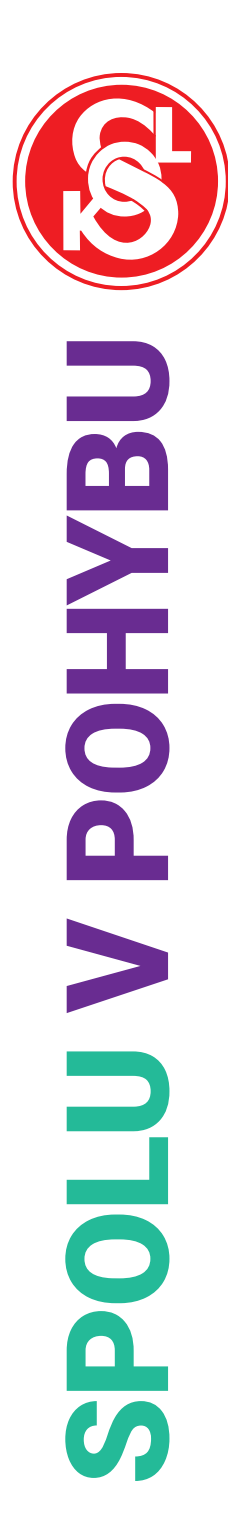

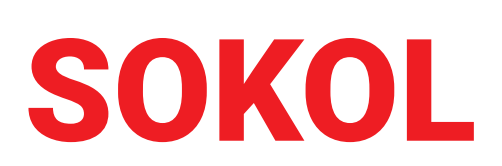

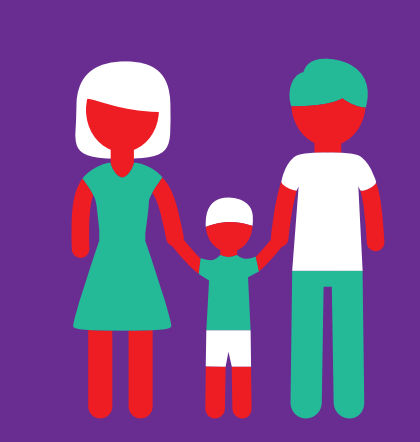

# Děkujeme za pozornost